# Ćwiczenia nr 3

- 1. Cel: Sprawdzenie konfiguracji protokołu TCP/IP
  - Wybrać z menu Start/Programs/Accessories/Command Prompt
  - W wierszu poleceń należy wpisać rozkaz **ipconfig** (zapisać ustawienia na kartce)
  - Ponownie wpisać ten sam rozkaz z opcją ipconfig /all (zapoznać się z wszystkimi ustawieniami)
- 2. Cel: Usunięcie karty sieciowej
  - Sprawdzić jaki rodzaj karty zainstalowany jest w komputerze
  - Wybrać z menu Start/Settings/Control Panel
  - Uruchomić aplikację Add/Remove Hardware
  - Wybrać opcję Uninstall/Unplug a device
  - Wybrać opcję Uninstall a device
  - Wybrać z listy kartę sieciową
  - Potwierdzić nasz wybór wybierając opcję Yes, I want to uninstall this device
  - Finish
- 3. Cel: Instalacja karty sieciowej
  - Wybrać z menu Start/Settings/Control Panel
  - Uruchomić aplikację Add/Remove Hardware
  - Wybrać opcję Add/Troubleshoot a device
  - Wybrać z listy znalezionych urządzeń kartę sieciową
  - Finish
- 4. Cel: Ręczna konfiguracja protokołu TCP/IP
  - Wykonać polecenie **ipconfig /all** (zapisz jakie są ustawienia)
  - Wybrać z menu Start/Settings/Control Panel/Network and Dial-up Connections
  - Uruchomić aplikację Local Area Connection
  - Wybrać przycisk **Properties**
  - Wybrać z listy Internet Protocol (TCP/IP) i nacisnąć przycisk Properties
  - Wypełnić pola zgodnie z pierwotną konfiguracją (patrz ćwiczenie nr.1)
  - Potwierdzić przyciskiem **OK**
  - Wykonać polecenie **ipconfig /all** (czy ustawienia są identyczne jak w ćwiczeniu nr.1)
- 5. Cel: Sprawdzenie konfiguracji TCP/IP oraz łączności
  - Wybrać z menu Start/Programs/Accessories/Command Prompt
  - W wierszu poleceń należy wpisać rozkaz **ping** "**adres ip sąsiada**" (jaki jest rezultat ?)

- 6. Cel: Sprawdzenie drogi protokołu TCP/IP
  - Wybrać z menu Start/Programs/Accessories/Command Prompt
  - W wierszu poleceń należy wpisać rozkaz **tracert** "**adres ip sąsiada**" (jaki jest rezultat ?)
- 7. Cel: Uruchamianie i konfiguracja serwera telnet
  - Wybrać z menu Start/Settings/Control Panel/Administrative Tools
  - Uruchomić aplikację **Telnet Server Administration**
  - Zapoznać się z dostępnymi opcjami
  - Następnie wybrać 4 a później 0 aby zakończyć konfiguracje
- 8. Cel: Nawiązanie połączenia przez usługę telnet
  - Wymienić się z sąsiadem adresem IP
  - Następnie wybrać Start/Uruchom i wpisać telnet "adres ip sąsiada"
  - Powinno się pojawić okno witające nas na serwerze telnetu
  - Wykonaj polecenie **ipconfig** aby sprawdzić czy na pewno połączyłeś się z komputerem sąsiada

# 9. Cel: Dodanie konta użytkownika przez okno telnetu

- W helpie zapoznać się ze składnią polecenia net user
- Następnie dodać użytkownika wg klucza pierwsza litera imienia i trzy nazwiska z hasłem 12345 i wypełnieniem pola Full name wpisując pełne imię i nazwisko

### Net user JNOW 12345 /add /fullname:"Jan Nowak"

- Sprawdzić czy na kolegi komputerze powstało takie konto
- Wybrać z menu Start/Settings/Control Panel/Administrative Tools
- Uruchomić aplikację Computer Management wybrać opcję Local Users and Groups a następnie opcję users (jaki jest rezultat ?)
- Sprawdzić czy można się zalogować jako ten użytkownik lokalnie na komputerze kolegi
- Zalogować się ponownie jako administrator
- Sprawdzić w serwisach czy usługa telnet jest uruchomiona jeżeli nie powtórzyć pkt.7
- Nawiązać połączenie przez telnet z komputerem sąsiada
- Wykasować założone przez siebie konto Net user JNOW /delete
- Sprawdzić u kolegi czy dane konto nadal istnieje

### 10. Cel: Zdalna administracja usługami

- Z okna telnetu wykonać polecenie **net start** (jaki jest rezultat ? Co to polecenie spowodowało?)
- Wykonać polecenie **net stop telnet** (jaki jest rezultat ? Co to polecenie spowodowało?)
- Sprawdzić na komputerze sąsiada jaki jest status usługi telnet

# Ćwiczenie 4 – Udostępnianie folderów

### Scenariusz

Będąc zalogowanym w domenie jako użytkownik z prawami administratora, utworzysz na pulpicie folder nazwie Teksty, umieścisz w nim kilka plików tekstowych i udostępnisz folder dla użytkowników sieciowych

### Sposób postępowania

- 1. Zaloguj się do domeny jako użytkownik Admin\_x, gdzie x jest numerem Twojego stanowiska
- Prawym przyciskiem myszy kliknij w wolne miejsce na pulpicie, wybierz opcję New, następnie Folder, zmień domyślną nazwę "New Folder" na "Teksty" i umieść w folderze Teksty kilka krótkich plików tekstowych.
- 3. Prawym przyciskiem myszy kliknij folder Teksty, wybierz opcję **Properties** i w otwartym w ten sposób oknie dialogowym otwórz kartę **Sharing**
- 4. Zaznacz opcję Share this folder
- 5. Zmień nazwę udziału, jeśli udostępniany folder ma być widoczny w sieci pod nazwą inną niż jego nazwa lokalna
- 6. W polu Comment wpisz "Udostępnione teksty" i wciśnij OK.

**Pytanie:** Jak zmienia się wygląd ikony folderu Teksty z chwilą jego udostępnienia (może być konieczne odświeżenie widoku pulpitu przez kliknięcie prawym przyciskiem myszy w wolne miejsce na pulpicie i wybranie opcji **Refresh**) **Odpowiedź:** Pojawia się symbol dłoni podtrzymującej ikonę

### Ćwiczenie 5 – Przypisywanie uprawnień do udostępnionego folderu

#### Scenariusz

Zmienisz domyślne uprawnienia do udostępnionego folderu, tak aby miały do niego dostęp tylko określone grupy uzytkowników

#### Sposób postępowania

- 1. Otwórz okno dialogowe Properties: Teksty
- 2. Na karcie Sharing wciśnij Permissions

**Pytanie:** Jakie są domyślne uprawnienia do folderu Teksty **Odpowiedź:** Grupie **Everyone** przypisane jest uprawnienie **Full Control** 

- 1. W oknie dialogowym **Permissions for Teksty** sprawdź, czy zaznaczona jest grupa **Everyone**, a następnie wciśnij **Remove**
- 2. Wciśnij Add
- 3. Z listy Look in wybierz Server, gdzie Server jest nazwą Twojego komputera
- 4. Na liście Name wskaż grupę Administrators i wybierz przycisk Add

**Pytanie:** Jakie uprawnienia zostały nadane grupie **Administrators**? **Odpowiedź:** Uprawnienie **Read** 

- 5. W sekcji **Permissions**, przypisz grupie **Administrators** uprawnienia **Full Control** i potwierdź wciskając **OK.**
- 6. Wciśnij OK. aby zamknąć okno Properties: Teksty

# Ćwiczenie 6 – Otwieranie folderu udostępnionego na innym komputerze

### Scenariusz

Upewnisz się, czy uprawnieni użytkownicy mogą połączyć się z udostępnionym folderem z różnych komputerów, korzystając z różnych metod otwierania udostępnionych folderów. Sprawdzisz też, że użytkownicy nie mający odpowiednich uprawnień nie mogą połączyć się z udostępnionym folderem

# Sposób postępowania

- 1. Wciśnij Start, a następnie Run
- 2. W polu **Open:** wpisz **\\Server**, gdzie Server jest nazwą Twojego komputera, a następnie wciśnij **OK.**
- Sprawdź, które foldery są udostępnione na Twoim komputerze. Zauważ, że chociaż fizycznie łączysz się z komputerem lokalnym, to logicznie jesteś do niego podłączony jako użytkownik sieciowy i widzisz tylko te zasoby, które są udostępnione w sieci.
- 4. Otwórz folder **Teksty**, aby sprawdzić, że masz do niego dostęp
- 5. Zamknij okno Teksty on Server, gdzie Server jest nazwą Twojego komputera
- 6. Prawym przyciskiem myszy kliknij na pulpicie **My Network Places**, a następnie z menu podręcznego wybierz **Map Network Drive**
- 7. Z listy Drive wybierz literę Z:
- 8. W polu Folder wpisz \\Nauczyciel\Poufne
- 9. Wyczyść pole opcji **Reconnect at logon**, aby połączenie z udziałem sieciowym nie było automatycznie nawiązywane przy kolejnym logowaniu
- 10. Wciśnij Finish
- 11. Zauważ, że w programie **Eksplorator Windows** zostanie wyświetlona zawartość udziału \\Nauczyciel\Poufne, a okno będzie miało tytuł **Poufne on Nauczyciel** (**Z**:)
- 12. Zamknij okno Poufne on Nauczyciel (Z:)
- 13. Otwórz **My Computer** i sprawdź, czy jest tam dysk **Poufne on Nauczyciel (Z:)**. Zauważ, że ikona dysku sieciowego przedstawia dysk podłączony do kabla
- 14. W oknie **My Computer** kliknij prawym przyciskiem myszy dysk **Poufne on Nauczyciel (Z:)**, z menu podręcznego wybierz opcję **Disconnect** i wyloguj się
- 15. Zaloguj się ponownie do domeny jako Student\_x
- 16. Prawym przyciskiem myszy kliknij na pulpicie **My Network Places**, a następnie z menu podręcznego wybierz opcję **Map Network Drive**
- 17. Z listy Drive wybierz literę Z:
- 18. W polu Folder wpisz \\Nauczyciel\Poufne
- 19. Wyczyść pole opcji Reconnect at logon i wciśnij Finish
- 20. Zwróć uwagę na komunikat o braku dostępu do zasobu
- 21. Wciśnij OK., aby zamknąć okno komunikatu

Pytanie: Dlaczego dostęp do udziału \\Nauczyciel\Poufne został zabroniony?

**Odpowiedź:** Ponieważ użytkownik domenowy Student\_x nie posiada odpowiednich uprawnień do zasobu. Uprawnienia (do odczytu) mają tylko uzytkownicy domenowi z grupy **Administrators** 

- 1. Prawym przyciskiem myszy kliknij na pulpicie **My Network Places**, a następnie z menu podręcznego wybierz opcję **Map Network Drive**
- 2. Z listy Drive wybierz literę Z:
- 3. W polu Folder wpisz \\Nauczyciel\Poufne
- 4. Wybierz opcję Connect using a different user name
- W oknie dialogowym Connect as, w polu User name wpisz nazwę logowania użytkownika z prawami administartora domeny, a w polu Password właściwe hasło
- 6. Wyczyść pole opcji Reconnect at logon i wciśnij Finish
- Zwróć uwagę na komunikat z informacją, że pod litera Z: jest już utworzone połączenie. Komunikat ten został wyświetlony, ponieważ jest otwarte połączenie IPC\$, utworzone poprzednio
- 8. Wybierz przycisk Yes, aby zastąpić połączenie

# Ćwiczenie 7 – Zaprzestanie udostępniania folderu

# Scenariusz

Musisz dokonać wielu zmian w folderze z tekstami i chcesz uniemożliwić użytkownikom dostęp do folderu podczas wykonywania tych czynności

## Sposób postępowania

- 1. Zaloguj się do domeny jako użytkownik Admin\_x, gdzie x jest numerem Twojego stanowiska
- 2. Prawym przyciskiem myszy kliknij folder Teksty, wybierz opcję **Properties** i w otwartym w ten sposób oknie dialogowym otwórz kartę **Sharing**
- 3. Zaznacz opcję Do not share this folder i wciśnij OK
- 4. Zauważ, że zniknął symbol ręki podtrzymującej ikonę folderu Teksty
- 5. Wciśnij Start, a następnie Run
- 6. W polu **Open:** wpisz **\\Server**, gdzie Server jest nazwą Twojego komputera, a następnie wciśnij **OK**.
- 7. Zwróć uwagę na komunikat informujący o braku dostępu do zasobu
- 8. Wciśnij **OK**., aby zamknąć okno komunikatu, a następnie **Cancel**, aby zamknąć okno dialogowe **Run** i wyloguj się.